• After receiving "A Permission Request is Ready for Your Review" email, click on Worklist (seen in ultra-tiny font) from either your Faculty Center and/or Administrative Page in PeopleSoft as illustrated:

|       |                                    | Home | Worklist | View Mobile Self Service | Add to Favorites | Sign Out |
|-------|------------------------------------|------|----------|--------------------------|------------------|----------|
| CSUSB | CS – Campus Solutions/Student Info |      |          |                          |                  |          |

- The Worklist items that require your review will be listed
- Each line represents a unique Request Permission with a student's ID and name indicated.
- Click a link

| Worklist       |            |                  |                    |          |                      |             |                             |                         |
|----------------|------------|------------------|--------------------|----------|----------------------|-------------|-----------------------------|-------------------------|
| Worklist for   |            |                  |                    |          |                      |             |                             |                         |
| Detail View    |            |                  | Worklist Filters   |          | 🔻 🔝 Feed 👻           |             |                             |                         |
| Worklist Items |            |                  |                    |          |                      | Personalize | e   Find   View All   💷   🔣 | First 🕚 1-4 of 4 🕑 Last |
| From           | Date From  | Work Item        | Worked By Activity | Priority | Link                 |             |                             |                         |
|                | 04/06/2020 | Approval Routing | Approval Workflow  | <b>.</b> | Request Permission - |             | Mark Worked                 | Reassign                |
|                | 04/06/2020 | Approval Routing | Approval Workflow  | •        | Request Permission - |             | Mark Worked                 | Reassign                |
|                | 04/06/2020 | Approval Routing | Approval Workflow  | •        | Request Permission - |             | Mark Worked                 | Reassign                |
|                | 04/06/2020 | Approval Routing | Approval Workflow  | v        | Request Permission - |             | Mark Worked                 | Reassign                |

- The student's Permission Request will populate your page
- Review the request. If needed, you may access the student's PAWS and Unofficial Transcript. Please note: Your PeopleSoft access will determine whether you are able to access the PAWS and transcript from this page.
- Click Approve or Deny a comment will be required if the request is denied
- Click Worklist to access additional requests

| Empl ID    | 006298626            | Sea # 5              |         |              |
|------------|----------------------|----------------------|---------|--------------|
| Name       | 000200020            |                      |         | PAW          |
| Career     |                      | Term Spring 2020     | V       | iew Unoffici |
| Class Nike | - 40075 4007         |                      |         | ew onome     |
| Class NDI  | ACCT 315 01          |                      |         |              |
|            | LEC (40875)          | Jack Brown Hall 257  |         |              |
| Related C  | lass                 |                      |         |              |
| 40876      | ACCT 315-02          | MoWe 9:10AM - 9:50AM |         |              |
|            | LAB (40876)          | Jack Brown Hall 257  |         |              |
| Permissio  | on(s) to Request     |                      |         |              |
| 4          | Requisites           | TimeConflict         |         |              |
|            | Closed Class         | Init Load            |         |              |
| То         | tal Enrolled Units A | llowed               |         |              |
| 10         |                      | 0.00                 |         |              |
|            | Instructor/Dept Co   | onsent               |         |              |
| Justificat | ion Box              |                      |         |              |
|            |                      |                      |         |              |
| test       |                      |                      |         |              |
|            |                      |                      |         |              |
|            |                      |                      |         |              |
| Date       | eTime User           |                      | Comment |              |
| 4          |                      |                      |         |              |

Approve Deny

- If approved, the link will be removed from your Worklist and the next approver (e.g. Department Chair/College Approvers) will be notified to review the pending Permission Request
- Once all applicable approvers have approved, the Office of the Registrar will be notified for final processing. A final email notification to the instructor will be forwarded as confirmation of the enrollment into the class.

| -         | Status (set in getThreadDescr):Pending |   |                                                  |          |                                         |   |                                               |  |
|-----------|----------------------------------------|---|--------------------------------------------------|----------|-----------------------------------------|---|-----------------------------------------------|--|
| Approvers |                                        |   |                                                  |          |                                         |   |                                               |  |
| Pending   |                                        |   | Not Routed                                       |          | Not Routed                              | ] | Not Routed                                    |  |
| G         | Multiple Approvers<br>Instructor       | • | Multiple Approvers<br>Dean, Chair or Coordinator | <b>)</b> | Multiple Approvers<br>College Approvers | • | Multiple Approvers<br>Office of the Registrar |  |